## 補足1. Oracle 照会プログラムのディプロイと、EJB経由の JCA呼び出し

 Micro Focusリソースアダプタ mfcobol-notx.rar を Interstarg 管理コンソールより登録します。
 登録は、Interstage管理コンソール > Interstage Application Server > システム > リソース > Connector > 配備 で定義名に「CCIMFCobol\_v1.0」、配置ファイルに mfcobol-notx.rar を指定し配置ボタンをクリックし ます。

| 🗿 Interstage管理コンソール - Mi                                  | icrosoft Internet Explorer               |                                                                                                    |                                                                                                    |
|-----------------------------------------------------------|------------------------------------------|----------------------------------------------------------------------------------------------------|----------------------------------------------------------------------------------------------------|
| ファイル(E) 編集(E) 表示( <u>V</u> ) お気                           | に入り(A) ツール(T) ヘルプ(H)                     |                                                                                                    | 22                                                                                                    |
| Q • Q • 🗷 🖻 💰 🔎                                           | 救 🙆 🙆 · 📓 🗐 · 🖵                          | 12 ·3                                                                                                    |                                                                                                    |
| アドレス(D) 🛃 http://iszone:12000/IsA                         | dmin/main.jsp;jsessionid=To1011mC16      | 182543231992552At                                                                                                    | 秋動 リンク ※     ジ     ジ      ジ     ジ     ジ      ジ     ジ     ジ     ジ      ジ     ジ      ジ |
| <b>Ginterstage</b> - Interst                              | tage管理コンソール - スタンドアロ                     | v                                                                                                    | ユーザ名 root 接続先 iszone<br>ヘルプ ログアウト FUJITSU                                                                                                    |
| 🧰 Interstage管理コンソール<br>白- 🦳 Interstage Application Server | Connector:配備                             |                                                                                                    |                                                                                                    |
| 白・ 🗀 システム<br>中 🗀 ワークユニット                                  | Interstage管理コンソール > Interstag            | re Application Server > システム > リソース > Connector > 配備                                                                        |                                                                                                    |
| 田 🛅 サービス                                                  | 一覧配備                                     |                                                                                                    |                                                                                                    |
| 日 CD リソース<br>中 CD UDBC                                    | リソースアダプタの配備を行いま                          | す。                                                                                                    |                                                                                                    |
| E 🔁 JMS                                                   | 配備設定                                     |                                                                                                    |                                                                                                    |
| E Connector                                               | 定義名 (*)                                  | CCIMFCobol_v1.0                                                                                                    | J2EEアプリケーションからリソースアダプタを<br>lookupする時の名前を指定します。                                                                                                    |
| E- Comrobuly<br>E- Comrobuly<br>JavaMail<br>E- Comrobuly  | 配備ファイル (*)                               | <ul> <li>ファイルをアップロードして配備する</li> <li>サーバ上して絡約されているファイルを配備する</li> <li>/export/home/mfcobol/rarfile/mfcobol-notxrar</li> </ul> | リソースアダブタファイル名(varファイル名)を<br>指定します。                                                                                                    |
| ー 🗋 ツール                                                   | ユーザID                                    |                                                                                                    | リソースアダプタのユーザIDを指定します。                                                                                                    |
|                                                           | パスワード                                    |                                                                                                    | リソースアダブタのパスワードを指定します。                                                                                                    |
|                                                           | グローバルトランザクションの利用<br>詳細設定 【表示】(グローバルト<br> | ● つする ③ しない<br>ランザクションを利用する場合のみ〉                                                                                            | ▼<br>レッセージ剤取れ ▲                                                                                                    |
|                                                           |                                          |                                                                                                    |                                                                                                    |
| ê                                                         |                                          |                                                                                                    |                                                                                                    |

 Interstarg 管理コンソールよりクラスパスを登録します。
 Interstage管理コンソール > Interstage Application Server > システム > 環境設定 の J2EE プロパティ・ クラスパスに以下を追加します。
 \$IS\_HOME/FJSVj2ee/var/deployment/deployed/jca/ra/CCIMFCobol\_v1.0/log4jpure.jar
 \$IS\_HOME/FJSVj2ee/var/deployment/deployed/jca/ra/CCIMFCobol\_v1.0/mfcci.jar
 \$IS\_HOME/FJSVj2ee/var/deployment/deployed/jca/ra/CCIMFCobol\_v1.0/mfcobolpure.jar
 \$IS\_HOME/FJSVj2ee/var/deployment/deployed/jca/ra/CCIMFCobol\_v1.0/mfcobolpure.jar
 \$IS\_HOME/FJSVj2ee/var/deployment/deployed/jca/ra/CCIMFCobol\_v1.0/mfcobolpure.jar
 \$IS\_HOME/FJSVj2ee/var/deployment/deployed/jca/ra/CCIMFCobol\_v1.0/mftransport.jar
 \$IS\_HOME/FJSVj2ee/var/deployment/deployed/jca/ra/CCIMFCobol\_v1.0/mftransport.jar
 \$IS\_HOME/FJSVj2ee/var/deployment/deployed/jca/ra/CCIMFCobol\_v1.0/mftransport.jar
 \$IS\_HOME/FJSVj2ee/var/deployment/deployed/jca/ra/CCIMFCobol\_v1.0/mftransport.jar
 \$IS\_HOME/FJSVj2ee/var/deployment/deployed/jca/ra/CCIMFCobol\_v1.0/mftransport.jar
 \$IS\_HOME/FJSVj2ee/var/deployment/deployed/jca/ra/CCIMFCobol\_v1.0/mftransport.jar
 \$IS\_HOME/FJSVj2ee/var/deployment/deployed/jca/ra/CCIMFCobol\_v1.0/mftransport.jar
 \$IS\_HOME/FJSVj2ee/var/deployment/deployed/jca/ra/CCIMFCobol\_v1.0/mftransport.jar
 \$IS\_HOME/FJSVj2ee/var/deployment/deployed/jca/ra/CCIMFCobol\_v1.0/mftransport.jar
 \$IS\_HOME/FJSVj2ee/var/deployment/deployed/jca/ra/CCIMFCobol\_v1.0/mftransport.jar
 \$IS\_HOME/FJSVj2ee/var/deployment/deployed/jca/ra/CCIMFCobol\_v1.0/mftransport.jar
 \$IS\_HOME/FJSVj2ee/var/deployment/deployed/jca/ra/CCIMFCobol\_v1.0/mftransport.jar
 \$IS\_HOME/FJSVJ2eE/VAR/FJSVJ2EE/VAR/FJSVJ2EE/VAR/FJSVJ2EE/VAR/FJSVJ2EE/VAR/FJSVJ2EE/VAR/FJSVJ2EE/VAR/FJSVJ2EE/VAR/FJSVJ2EE/VAR/FJSVJ2EE/VAR/FJSVJ2E/FJSVJ2E/FJSVJ2E/FJSVJ2E/FJSVJ2E/FJSVJ2E/FJSVJ2E/FJSVJ2E/FJSVJ2E/FJSVJ2E/FJSVJ2E/FJSVJ2E/FJSVJ2E/FJSVJ2E/FJS

尚、 \$IS\_HOME は Interstage のインストールディレクトリに置き換えてください。

| Interstage管理コンソール - Min<br>ファイル(F) 編集(F) 表示(A) お気                                                     | crosoft Internet Explorer<br>に入り(A) ツール(T) ヘルプ(H)                     |                                                                                                    |                                                                              |
|----------------------------------------------------------------------------------------------------|-----------------------------------------------------------------------|----------------------------------------------------------------------------------------------------|------------------------------------------------------------------------------|
| Q • Q • N 2 6 P                                                                                       | 📩 🙆 🙆 • 🚴 🔟 - 🖵                                                       | 記 ·· 3                                                                                                    |                                                                              |
| アドレス(D) 🗃 http://iszone:12000/IsAd                                                                    | dmin/main.jsp;jsessionid=To1011mC161                                  | 82543231992552At                                                                                                    | 移動・リンク ※                                                                     |
| <b>Sinterstage</b> - Interst.                                                                         | age管理コンソール - スタンドアロン                                                  |                                                                                                    | ユーザ名 root 接続先 iszone oo<br>ヘルプ ログアウト FUJITSU                                 |
| <ul> <li>☐ Interstage管理コンソール</li> <li>☐ ☐ Interstage Application Server</li> <li>☐ ☐ Эマステム</li> </ul> | システム:環境設定                                                             |                                                                                                    |                                                                              |
|                                                                                                    | Interstage管理コンワール> Interstage<br>状態 環境設定 構成管理<br>Interstageサービスの環境設定を | e Application Server > ソステム > 知知題設定<br>行います。                                                                                                    |                                                                              |
| 🕀 🗀 JMS                                                                                               | J2EEプロパティ                                                             |                                                                                                    |                                                                              |
| E _ Connector                                                                                         | クラスパス                                                                 | /opt/FJSVj2ee/var/deployment/deployed/jca/ra<br>/CCIMFCobol_v1.0/log4jpure.jar<br>/opt/FJSVj2ee/var/deployment/deployed/jca/ra<br>/CCIMFCobol_v1.0/mfcci.jar<br>/opt/FJSVj2ee/var/deployment/deployed/jca/ra | クラスバスを指定します。クラスバスを複数指<br>定する場合には、改行で区切ります。                                   |
| 🗀 ツール                                                                                                 | J2EE共通ディレクトリ                                                          | /opt/FJSVj2ee/var/deployment                                                                                                    | J2EE共通ディレクトリを指定します。この項目<br>を変更した場合はJ2EE共通ディレクトリが初<br>期化されます。                 |
|                                                                                                    | Interstageとの連動                                                        |                                                                                                    |                                                                              |
|                                                                                                    | Webサーバ                                                                | ○ 連動する ● 連動しない                                                                                                    | Interstage管理コンソールからのInterstageシ<br>ステムの起動/停止操作と、Webサーバの起<br>動/停止の連動有無を指定します。 |
|                                                                                                    | 詳細設定 [表示]                                                             |                                                                                                    |                                                                              |
|                                                                                                    | 適用)定義の再取得                                                             |                                                                                                    |                                                                              |
|                                                                                                    |                                                                       |                                                                                                    |                                                                              |
|                                                                                                    |                                                                       |                                                                                                    | レメッセーン打印は                                                                    |
| 1                                                                                                    |                                                                       |                                                                                                    | 201                                                                          |
| ê                                                                                                    |                                                                       |                                                                                                    | <b>ミ</b> イントラネット                                                             |

3) Micro Focus Enterprise Server Admin から、出荷時設定の ESDEMOサーバーを開始します。 開始しますと以下のように開始状態となります。

| 🗿 10.18.11.201 (dbzone): Micro Focus Enterprise Server Administration – Microsoft Internet Explorer |                               |
|----------------------------------------------------------------------------------------------------|-------------------------------|
| ファイル(E) 編集(E) 表示(V) お気に入り(A) ツール(T) ヘルブ(H)                                                          |                               |
|                                                                                                    |                               |
| アドレス① ④ http://dbzone86/                                                                            | <ul> <li>予移動 リンク ※</li> </ul> |
| MICRD<br>FDCUS Server Administration<br>パージョン 10400<br>dbzone (10.18.11.201)                        |                               |
| Home Status MDS0000I OK Tue Oct 17                                                                  | 11:05:37 2006                 |
| [SCHBMA ADMINISTRATOR-Devel                                                                         | loper] [Page id: 1000]        |
| アクション     画面更新     自動更新間隔(秒)     10                                                                 |                               |
| 復旧<br>インポート                                                                                         |                               |
| すべて削除 🗄 1-1 of 1 Servers Show 10 servers at a time < 前へ                                             | 「次へ >>                        |
| タイプ 名前 ステータス ブロセス ライセンス ログ オブジェクト 説明                                                                |                               |
| 構成<br>オブション<br>ユーザ<br>ショヤロ                                                                          | ver for Web                   |
|                                                                                                    |                               |
| 表示                                                                                                  |                               |
| ディレクトリ 統計                                                                                           |                               |
| セッション                                                                                               |                               |
| ジャーナル                                                                                               |                               |
| <b>ヘルブ</b><br>このページ                                                                                 |                               |
| Contents                                                                                            |                               |
|                                                                                                    |                               |
|                                                                                                    |                               |
|                                                                                                    |                               |
|                                                                                                    | -                             |
| ▲ ページが表示されました                                                                                       | (ントラネット                       |

 Server Express のプロジェクトを作成し、以下の Oracle の Pro\*COBOL による選択の COBOL プログ ラム: Sel.pco を用意します。このデモプログラムでアクセスするテーブル staff の 作成SQLは巻末の 備考に記載させていただきます。

```
IDENTIFICATION DIVISION.
PROGRAM-ID. Sel.
ENVIRONMENT DIVISION.
DATA DIVISION.
WORKING-STORAGE SECTION.
    EXEC SQL BEGIN DECLARE SECTION END-EXEC.
01 PASSWD
                      PIC X(20) VARYING.
01 STAFF-ID PIC S9(4) COMP-3.
01 STAFF-NAME PIC X(10).
01 STAFF-DEPT PIC S9(4) COMP-3.
01 STAFF-SALARY PIC S9(10) V9(2) COMP-3.
    EXEC SQL END DECLARE SECTION END-EXEC.
    EXEC SQL INCLUDE SQLCA END-EXEC.
LINKAGE SECTION.
01 LK-STAFF-ID PIC x(4) comp-5.
01 LK-STAFF-NAME PIC X(10).
PROCEDURE DIVISION USING LK-STAFF-ID LK-STAFF-NAME.
1.
   MOVE "SCOTT/TIGER@ORCL" TO PASSWD-ARR.
    MOVE 16 TO PASSWD-LEN.
    DISPLAY "CONNECT STEP" UPON CONSOLE.
    EXEC SQL
        CONNECT : PASSWD
    END-EXEC.
    MOVE LK-STAFF-ID TO STAFF-ID.
    EXEC SQL SELECT NAME, DEPT, SALARY
        INTO :STAFF-NAME
        FROM STAFF
        WHERE ID=:STAFF-ID
    END-EXEC.
    MOVE STAFF-NAME TO LK-STAFF-NAME.
    EXEC SQL COMMIT WORK RELEASE END-EXEC.
    EXIT PROGRAM.
```

5) Oracle の Pro\*COBOL でこのプログラムをプレコンパイルします。

\$ procob32 iname=Sel.pco oname=Sel.cbl

Pro\*COBOL: Release 10.2.0.1.0 - Production on 火 10月 17 12:32:02 2006

Copyright (c) 1982, 2005, Oracle. All rights reserved.

システムのデフォルト・オプション値: /opt/app/oracle/product/10.2.0/Db\_1/precomp/admin/pcbcfg.cfg

Oracle DBMS ルーチンの共有ライブラリ orainst.so は下記のように生成します。
 作成した共有ライブラリを INITCALL コンパイラ指令で呼び出すようにします。

\$ cob32 -z -e "" -o orainst.so \$ORACLE\_HOME/precomp/lib32/cobsqlintf.o -L\$ORACLE\_HOME/lib32 -lcIntsh `cat \$ORACLE\_HOME/lib32/ldflags` `cat \$ORACLE\_HOME/lib32/sysliblist` -ldI -lm

7) Server Express で、このプリコンパイルされたプログラムをコンパイルします。

8) imtkmake コマンドを利用して、デフォルトマッピングを作成します。コマンドを実行するとカレントディレクトリ 下にマッピング定義ファイル、Sel.xml と SelS.xml が作成されます。

\$ imtkmake -defmap src=Sel.cbl service=SelS type=ejb

Micro Focus Interface Mapping Toolkit v1.0.00

Copyright (C) 2004 Micro Focus International Ltd. All rights reserved.

 imtkmake コマンドを利用して、ディプロイメントパッケージと EJB ラッパーを生成します。 CLASSPATH に、\$COBDIR/lib/mfcobolpure.jar、\$COBDIR/lib/mfconnector.jar 、isj2ee.jar を設定してお きます。 SelS.deploy ディレクトリが作成され、配下に パッケージ: SelS.car されます。

SelS.car の中には、Sel.gnt 、orainst.so も含まれています。 \$ imtkmake -generate service=SelS type=ejb appserver="WebLogic 8.1" /pg/Sel.gnt /pg/orainst.so Micro Focus Interface Mapping Toolkit v1.0.00 Copyright (C) 2004 Micro Focus International Ltd. All rights reserved. [parsing started com/mypackage/SelS/SelSHome.java] [parsing completed 24ms] [loading /export/home/oracle/isj2ee.jar(javax/ejb/EJBHome.class)] [loading /usr/j2sdk1.4.2\_08/jre/lib/rt.jar(java/rmi/Remote.class)] [loading /usr/j2sdk1.4.2\_08/jre/lib/rt.jar(java/lang/Object.class)] [loading ./com/mypackage/SelS/SelS.java] -- 途中省略 -----[loading /usr/j2sdk1.4.2\_08/jre/lib/rt.jar(java/lang/Boolean.class)] [wrote com/mypackage/SelS/SelSBean.class] [total 317ms] added manifest adding: META-INF/ejb-jar.xml(in = 1290) (out= 496)(deflated 61%) adding: META-INF/weblogic-ejb-jar.xml(in = 807) (out= 332)(deflated 58%) adding: com/mypackage/SelS/SelS.class(in = 214) (out= 174)(deflated 18%) adding: com/mypackage/SelS/SelSBean.class(in = 3320) (out= 1480)(deflated 55%) adding: com/mypackage/SelS/SelSHome.class(in = 237) (out= 172)(deflated 27%)

minizip: Micro Focus zip utility version 1.1.1

Based on MiniZip 0.15 by Gilles Vollant

′SelS.car″

Copyright (C) 2002-2003 Micro Focus International Limited

10) imtkmake コマンドを利用して、作成したパッケージ: SelS.carを Enterprise Server の ESDEMO ヘディプ ロイします。

| \$ imtkmake -deploy carname=SelS.deploy/SelS.car server=ESDEMO,Deployer                          |
|--------------------------------------------------------------------------------------------------|
| Micro Focus Interface Mapping Toolkit v1.0.00                                                    |
| Copyright (C) 2004 Micro Focus International Ltd. All rights reserved.                           |
| Sending SelS.deploy/SelS.car to ESDEMO's Deployer at tcp:10.18.11.201:36259                      |
| Received 48 bytes:                                                                               |
| http://10.18.11.201:36259/uploads/SelS.gLo0tWvp/                                                 |
|                                                                                                  |
| Server returned 202                                                                              |
| Retrieving deployment log file http://10.18.11.201:36259/uploads/SelS.gLo0tWvp/deploylog.txt     |
| 1000 (2006 年 10 月 17 日 (火) 12 時 58 分 01 秒): mfdepinst 1.2.4 starting deployment of COBOL archive |

0010 (2006 年 10 月 17 日 (火) 12 時 58 分 01 秒): Extracting and parsing manifest file 0011 (2006 年 10 月 17 日 (火) 12 時 58 分 01 秒): Processing Manifest element in the manifest file 0012 (2006 年 10 月 17 日 (火) 12 時 58 分 01 秒): Processing "Application" section of Manifest 0012 (2006 年 10 月 17 日 (火) 12 時 58 分 01 秒): Processing "FileList" section of Manifest 2003 (2006 年 10 月 17 日 (火) 12 時 58 分 01 秒): File pathname "/export/home/oracle/ESTEST/SelS.deploy/SelS.idt" is absolute; reducing to filename "SelS.idt" 2003 (2006 年 10 月 17 日 (火) 12 時 58 分 01 秒): File pathname "/export/home/oracle/ESTEST/Sel.gnt" is absolute; reducing to filename "Sel.gnt" 2003 (2006 年 10 月 17 日 (火) 12 時 58 分 01 秒): File pathname "/export/home/oracle/ESTEST/orainst.so" is absolute; reducing to filename "orainst.so" 0012 (2006 年 10 月 17 日 (火) 12 時 58 分 01 秒): Processing "Service" section of Manifest 0019 (2006 年 10 月 17 日 (火) 12 時 58 分 01 秒): Manifest processing completed 0020 (2006 年 10 月 17 日 (火) 12 時 58 分 01 秒): Adding service and package objects to directory 0030 (2006 年 10 月 17 日 (火) 12 時 58 分 06 秒): ES server "ESDEMO" notified service "SelS.SEL" is available 0002 (2006 年 10 月 17 日 (火) 12 時 58 分 06 秒): Installation of package "SelS.car" finished with 3 warnings Deployment completed with warnings

11) Micro Focus Enterprise Server Admin でサービスが正しくディプロイされていることを確認します。

|                          | A 0          | ÷ @             |                 | - INF -                 |        | 19. AL                                                      |              |                    |           |        |                                                                                                    |                                          |
|--------------------------|--------------|-----------------|-----------------|-------------------------|--------|-------------------------------------------------------------|--------------|--------------------|-----------|--------|----------------------------------------------------------------------------------------------------|------------------------------------------|
| (D) 🖓 http://db:         | 06 /2nor     | -1100 seti      |                 | notion UM               | 2040   | ■ ··· ··· ··· ··· ··· ··· ··· ··· ··· ·                     | 14092102000* |                    |           |        |                                                                                                    | - 12 段新 115                              |
|                          | one.ouv :pag | e-moo_actic     | JriJervices     | _action_0*1             | .2.040 | 3.3043.01.023.107018.113                                    | 94002102000* |                    |           | _      | ISCHE                                                                                                    |                                          |
|                          |              | FCDE            |                 | 1                       |        |                                                             |              |                    |           |        | [None                                                                                                    |                                          |
|                          | - Se         | IVER ESUE       | こで「             | 1                       |        | _                                                           |              |                    |           |        |                                                                                                    |                                          |
|                          | サーバ          | (]V.            | スナー (2)         | サービス                    | र (5)  | 】<br>ハンドラ (2) 】<br>パッ                                       | ケージ (3)      |                    |           |        |                                                                                                    |                                          |
| 10                       | サービ          | ス表示フィル          | レタ ネー           | ムスペース                   | u[     |                                                             | オペレーション      | <b>v</b> :         |           | クラ     | <mark>ス:</mark> All 💌 ハンドラ: All                                                                                                    | 💉 パッケージ                                  |
| ション                      | 1 - 5 c      | if 5 display    | able name       | spaces fro              | m a    | total of 5                                                  |              |                    | Show      | v 10   | ) service namespaces at a                                                                                                    | a time 🛛 << 前へ                           |
| I<br>ポート<br>て削除<br>ットダウン |              | サービスネームス        | オペレーショ          | サービス                    | 探索順日   |                                                             | 要求           | 実装                 | 現<br>ステータ | ステータログ | <u>27</u> 94                                                                                                    | 27,08                                    |
| \$<br>『ション<br>-ザ         |              | N-X<br>Deployer | Deployer<br>編集… | クラス<br>MF<br>deployment | 1<br>1 | 1 CP 1 Web<br>top:10.18.11.201*:36259*<br>(dbzone +)        |              | 795-9              | Available | ок     | 167.02<br>[MF client] scheme=http<br>URL=/cgi/mfdeploy.exe/uploads<br>accept=application/x-zip-compressed<br>[destination] listener=Web Services | Deployment file-upl                      |
| 1                        |              | ES              | ES<br>編集…       | MF ES                   | 1      | 1 CP 1 Web Services<br>top:10.18.11.201*:9003<br>(dbzone +) |              |                    | Available | ок     |                                                                                                    | ES utility service                       |
| ÷                        | 削除           | UpdStaffS       | 1 of 1 oper     | ations sho              | own    |                                                             | nic -        | ħ-                 | ie ie     |        |                                                                                                    |                                          |
| ション                      |              |                 | .UPDSTAFF<br>編集 |                         | 1      | 1 CP 1 Web Services<br>top:10.18.11.201*:9003<br>(dbzone +) | MFRHBINP     | UpdStaffS.UPDSTAFF | Available | ок     |                                                                                                    | created 10??ㅁ (?始<br>UpdStaffS.KeZyrw    |
| ーナル                      | 削除           | SelStaffS       | 1 of 1 oper     | ations sho              | own    |                                                             |              |                    |           |        |                                                                                                    |                                          |
| <b>ヺ</b><br>ヾージ<br>ents  |              |                 | .SEL<br>編集      |                         | 1      | 1 CP 1 Web Services<br>top:10.18.11.201*:9003<br>(dbzone +) | MFRHBINP     | SelStaffS.SEL      | Available | ок     |                                                                                                    | created 16??口 (?婚<br>SelStaffS.h-V_da5t. |
|                          | 削除           | SelS            | 1 of 1 oper     | ations sho              | own    |                                                             |              |                    |           |        |                                                                                                    |                                          |
|                          |              |                 | .SEL<br>編集      |                         | 1      | 1 CP 1 Web Services<br>top:10.18.11.201*:9003<br>(dbzone +) | MERHBINP     | SelS.SEL           | Available | ок     |                                                                                                    | oreated 13??D (?Щ<br>SelS.flwIF2NA/SelS  |
|                          | 追加           |                 |                 |                         |        |                                                             |              |                    |           |        |                                                                                                    |                                          |
|                          |              |                 |                 |                         |        | 110                                                         |              |                    |           |        |                                                                                                    |                                          |

12) imtkmake コマンドを利用して、JSP をインストールするための ear を自動生成します。 appserver パラメータで配備先の J2EE アプリケーションサーバーの種別を 指定できるようになっています が、現状ではこの選択肢の中に Interstage はありません。ここでは WebLogic 8.1 を指定して生成して おけば差し支えありません。

\$ imtkmake -genclient service=SelS type=ejb appserver="WebLogic 8.1" Micro Focus Interface Mapping Toolkit v1.0.00 Copyright (C) 2004 Micro Focus International Ltd. All rights reserved. [parsing started com/mypackage/SelS/SelSHome.java]

| [parsing completed 23ms]                                                                           |
|----------------------------------------------------------------------------------------------------|
| [loading /export/home/oracle/isi2ee.jar(javax/ejb/EJBHome.class)]                                  |
| [loading /usr/j2sdk1.4.2_08/jre/lib/rt.jar(java/rmi/Remote.class)]                                 |
| [loading /usr/j2sdk1.4.2 08/jre/lib/rt.jar(java/lang/Object.class)]                                |
|                                                                                                    |
| 徐中省略                                                                                               |
|                                                                                                    |
| [loading /export/home/oracle/isj2ee.jar(javax/ejb/RemoveException.class)]                          |
| [wrote WEB-INF/classes/com/mypackage/SelS/SelSSessionMonitor.class]                                |
| [total 258ms]                                                                                      |
| adding: WEB-INF/web.xml(in = 898) (out= 374)(deflated 58%)                                         |
| adding: WEB-INF/weblogic.xml(in = 522) (out= 259)(deflated 50%)                                    |
| adding: META-INF/Manifest.mf(in = 79) (out= 78)(deflated 1%)                                       |
| adding: WEB-INF/lib/mfejblib.jar(in = 2982) (out= 1950)(deflated 34%)                              |
| adding: SelSMain.jsp(in = 460) (out= 296)(deflated 35%)                                            |
| adding: SEL.jsp(in = 1559) (out= 637)(deflated 59%)                                                |
| adding: WEB-INF/classes/com/mypackage/SelS/SelSServlet.class(in = 8656) (out= 3177)(deflated 63%)  |
| adding: WEB-INF/classes/com/mypackage/SelS/SelSJspBean.class(in = 1891) (out= 723)(deflated 61%)   |
| adding: WEB-INF/classes/com/mypackage/SelS/SelSSessionMonitor.class(in = 1561) (out= 756)(deflated |
| 51%)                                                                                               |
| added manifest                                                                                     |
| adding: SelS.jar(in = 3773) (out= 3168)(deflated 16%)                                              |
| adding: SelS.war(in = 9630) (out= 8811)(deflated 8%)                                               |
| adding: mfejblib.jar(in = 2982) (out= 1950)(deflated 34%)                                          |
| adding: META-INF/application.xml(in = 419) (out= 252)(deflated 39%)                                |
| adding: META-INF/weblogic-application.xml(in = 301) (out= 184)(deflated 38%)                       |

- 13) 生成された SelS.ear を Interstage 管理コンソールより配置する。
  - Interstage 管理コンソール > Interstage Application Server > システム > ワークユニット > SampleServer > 配備 で配備ファイルに生成された SelS.ear を指定して配置ボタンをクリックします。以下のように表示さ れインストールが完了したことを確認します。

| ▲ Interative 管理コンリール - Mi                                                                                                    | internet Explorer                  |                                                                                                    |                                                                                                    |
|----------------------------------------------------------------------------------------------------|------------------------------------|----------------------------------------------------------------------------------------------------|----------------------------------------------------------------------------------------------------|
| マッイル(F) 編集(F) 素子(A) お気                                                                                                    | icrosoft internet explorer         |                                                                                                    |                                                                                                    |
|                                                                                                    |                                    | 1 69 - 49                                                                                                    |                                                                                                    |
|                                                                                                    | 🕺 🍪 🔝 - 🖾                          | J 🖳 -36                                                                                                    |                                                                                                    |
| アドレス(D) @ http://iszone:12000/IsA                                                                                                    | idmin/main.jsp;jsessionid=To1012m( | C2147187988297723At                                                                                                    | ど 🔁 移動 リンク 🎽                                                                                                    |
| <b>Ginterstage</b> - Interst                                                                                                    | tage管理コンソール - スタンドフ                | עםק                                                                                                    | ユーザ名 root 接続先 :iszone FUJITSU                                                                                                    |
| Interstage管理コンソール                                                                                                    | test01:配備                          |                                                                                                    |                                                                                                    |
| 日··· Interstage Application Server<br>白·· システム                                                                                                    | Interstage管理コンソール > Inters         | stage Application Server > システム > ワークユニット > test01 > 配備                                                                                               |                                                                                                    |
| 🖻 🇀 ワークユニット                                                                                                    | 地位 漂接热索 同位 一                       | 2-11/5                                                                                                    |                                                                                                    |
| 🖃 🔂 test01                                                                                                    | サークユニットにアプリケーシ                     | クリアークヨン(Netral Mentions) モニメ ロジジャーロン定義 (美ロシジベー)<br>/ョンを配備します。                                                                                         |                                                                                                    |
| En Constant Stear                                                                                                    |                                    |                                                                                                    |                                                                                                    |
| □ □ □ □ □ □ □                                                                                                    | リークユニット名<br>test01                 | 547<br>LiSener/Web + E IP[1\/M])                                                                                                    | HotDeployの使用<br>不可                                                                                                    |
| ⊕ C + 1 U + 1 U + 1 | lesion                             | 1996LABLAND + 5.901 AMD                                                                                                    | 7-1                                                                                                    |
| - <u>-</u> ッ-ル                                                                                                    | 配備設定                               |                                                                                                    |                                                                                                    |
|                                                                                                    | 配備ファイル (*)                         | <ul> <li>○ファイルをアップロードして配備する</li> <li>○サーバ上に招納されているファイルを配備する</li> <li>●サーバ上の任意の位置で更行するWebアプリケーションを配備する<br/>/export/home/ichiroo/era/SelSear</li> </ul> | 配備するアプリケーションのファイルを指<br>定します。指定済みの場合はファイル名<br>考表示します。<br>別に同一モジュール名のアプリケーショ<br>ンがある場合、アプリケーションの定義<br>订算価値可能定した値でと書きされま<br>す。指定した31、場合は、デフォルト値で<br>上書されます。 |
|                                                                                                    | 起動指定                               | ■配備完了後、ワークユニットを起動する                                                                                                    | 配備後にワークユニットを起動する場合<br>にチェックします。                                                                                                    |
|                                                                                                    | 詳細設定 [表示]                          |                                                                                                    |                                                                                                    |
|                                                                                                    | 配備 リセット                            |                                                                                                    |                                                                                                    |
|                                                                                                    |                                    |                                                                                                    |                                                                                                    |
|                                                                                                    |                                    |                                                                                                    | 「メッセージ削除」                                                                                                    |
|                                                                                                    |                                    |                                                                                                    |                                                                                                    |
|                                                                                                    |                                    |                                                                                                    |                                                                                                    |
| 8                                                                                                    |                                    |                                                                                                    | <u> </u>                                                                                                    |

14) ブラウザから http://iszone/SelS/SEL.jsp を開きます。以下のように自動生成された JSP クライアントが 起動し、最初のテキストボックスに、Oracle の SAMPLE 中に存在するキー値を入力し、[Go!] をクリックしま

| 9 o                                                                 |         |
|---------------------------------------------------------------------|---------|
| 🚰 Test Client generated by Micro Focus Net Express - Microsoft In 📃 |         |
| ファイル(E) 編集(E) 表示(V) お気に入り(A) ツール(T) ヘルプ(H)                          | <b></b> |
| Q· ⊙· ≥ ≥ 🚯 🔎 ጵ 🕹 🙆 · ≥ 🛍 · 5                                       |         |
| アドレス(D) 🙋 http://iszone/SelS/SEL.jsp 🛛 🕑 移動                         | リンク ≫   |
| Test client generated by Micro Focus Net                            | ~       |
| Express /Server Express for testing "SEL"                           |         |
| Back                                                                |         |
| Perform the test by inputting values:                               |         |
|                                                                     |         |
| sel_lk_staff_id1 :                                                  |         |
| sel_lk_staff_name :                                                 |         |
| Go!                                                                 |         |
|                                                                     |         |
| D 1                                                                 |         |
| Back                                                                |         |
|                                                                     |         |
|                                                                     |         |
|                                                                     |         |
|                                                                     |         |
|                                                                     |         |
|                                                                     |         |
|                                                                     | -       |
| 🥘 ページが表示されました 😒 イントラネット                                             |         |

15) COBOL サービスが呼び出され、Oracle を検索したデータが JSP 画面上に表示されます。

| 🗿 Test Client generated by Micro Focus Net Express - Microsoft In 🔳 🗖 🔀               |
|---------------------------------------------------------------------------------------|
| ファイル(E) 編集(E) 表示(V) お気に入り(A) ツール(T) ヘルプ(H) 🥂                                          |
| 3· 0· 🗷 🖻 🏠 🔎 素 🐵 🙆 · 💺 🖉 · 🗖 🚉 🍇                                                     |
| アドレス(D) 🍘 http://iszone/SelS/SelSServlet?operation=SEL&sel_lk_staff_id1: 💟 🄁 移動 リンク 🎽 |
| Test client generated by Micro Focus Net<br>Express /Server Express for testing "SEL" |
| Back                                                                                  |
| Result:                                                                               |
| lk_staff_id1: 10 lk_staff_name: Smith                                                 |
| sel_lk_staff_id1:                                                                     |
| 10                                                                                    |
| sel_lk_staff_name:                                                                    |
| Perform the test by inputting values:                                                 |
| sel_lk_staff_idl :<br>sel_lk_staff_name :<br>Gol                                      |
| Back                                                                                  |
| ⑧ ページが表示されました ◎ イントラネット                                                               |

## 補足2. Oracle 更新プログラムのディプロイと、EJB経由の JCA呼び出しにおける例外処理

- 1) インストール済みのMicro Focus リソースアダプタ mfcobol-notx.rar を配備解除します。
- 同じく Micro Focusリソースアダプタ mfcobol-xa.rar を Interstarg 管理コンソールより登録します。
   登録は、Interstage管理コンソール > Interstage Application Server > システム > リソース > Connector > 配備 で定義名に「CCIMFCobol\_v1.0」、配置ファイルに mfcobol-xa.rar を指定し配置ボタンをクリックしま す。

| 🗿 Interstage管理コンソール - Mi                           | crosoft Internet Explorer                |                                                                      |                                                                                                    |
|----------------------------------------------------|------------------------------------------|----------------------------------------------------------------------|----------------------------------------------------------------------------------------------------|
| ファイル(E) 編集(E) 表示(⊻) お気                             | に入り(色) ツール(① ヘルプ(日)                      |                                                                      | A <u>r</u>                                                                                                    |
| Q · O · 🖹 🖻 🙆 🔎                                    | 🐅 🐵 🙆 • 🗟 🔟 • 🗖                          | <b>武</b> - 3                                                         |                                                                                                    |
| アドレス(D) 🙋 http://iszone:12000/IsA                  | dmin/main.jsp;jsessionid=To1012mC21      | 47187988297723At                                                     | Note State Sta |
| <b>Ginterstage</b> - Interst                       | age管理コンソール - スタンドアロ                      |                                                                      | ユーザ名 root 接続先 iszone FUJITSU                                                                                                    |
| Cinterstage管理コンソール □ Interstage Application Server | Connector:配值                             |                                                                      |                                                                                                    |
| 🖻 🗋 システム                                           | Interstage管理コンソール > Interstag            | ge Application Server > システム > リソース > Connector > 配備                 |                                                                                                    |
| 白 🗋 ワークユニット                                        |                                          |                                                                      |                                                                                                    |
|                                                    |                                          |                                                                      |                                                                                                    |
| 中 ロリソース                                            | リソースアタブタの配備を行いま                          | इ.                                                                   |                                                                                                    |
| 🗄 🧰 JDBC                                           | 配備設定                                     |                                                                      |                                                                                                    |
| ⊕ 🛅 JMS                                            | 定義名 (*)                                  | CCIMFCobol_v1.0                                                      | J2EEアプリケーションからリソースアダプタ<br>をlookupする時の名前を指定します。                                                                                                    |
| ーー 🤄 Connector<br>⊡ 📄 🔁 JavaMail<br>日・ 🗀 セキュリティ    | 配備ファイル (*)                               | <ul> <li>ファイルをアップロードして配備する</li> <li>サーバ上に格納されているファイルを配備する</li> </ul> | リソースアダブタファイル名(rarファイル名)を<br>指定します。                                                                                                    |
|                                                    |                                          | /export/home/ichiroo/rarfile/mfcobol-xa.rar                          |                                                                                                    |
|                                                    | ユーザID                                    |                                                                      | リソースアダブタのユーザIDを指定します。                                                                                                    |
|                                                    | パスワード                                    |                                                                      | リソースアダプタのパスワードを指定します。                                                                                                    |
|                                                    | グローバルトランザクションの利用<br>詳細設定 【表示】(グローバルト<br> | ■ ○ する ③ しない<br>ランザクションを利用する場合のみ)                                    |                                                                                                    |
|                                                    |                                          |                                                                      | [メッセージ門1除] 🧹                                                                                                    |
|                                                    |                                          |                                                                      |                                                                                                    |
| /<br>る) ページが表示されました                                | I                                        |                                                                      | <u>کار ایک ایک ایک ایک ایک ایک ایک ایک ایک ایک</u>                                                                                                    |
|                                                    |                                          |                                                                      |                                                                                                    |

- 3) 新しいリソースアダプタを有効にするために、Interstage Application Server を再起動します。
- 4) Micro Focus Enterprise Server に、Oracle の XA スイッチモジュールを作成します。
  - ① \$COBDIR/src/enterpriseserver/xa に移動します。
  - シェル: build を利用して、ESORA10XA.CBL をビルドしスイッチモジュール: ESORA10XA.dll を作成します。
  - ③ 詳細は、Server Express ヘルプ > Enterprise Server > 構成と管理 > 2:構成 > リソースマネージャ をご覧ください。

| \$ cd \$COBDIR | /src/enterpri | seserver/xa |       |            |  |
|----------------|---------------|-------------|-------|------------|--|
| \$ ./build or  | а             |             |       |            |  |
| \$  s          |               |             |       |            |  |
| ESDB2XA. CBL   | ESORAXA. CBL  | ESORAXA. so | build | build.ora9 |  |

5) Micro Focus Enterprise Server の ESDEMO サーバーにスイッチモジュールを XA リソースとして追加しす。 まず、ESDEMO を一旦停止し、ESDEMO の[編集]ボタンをクリックします。[XA リソース]タブの[追加]ボタン をクリックします。

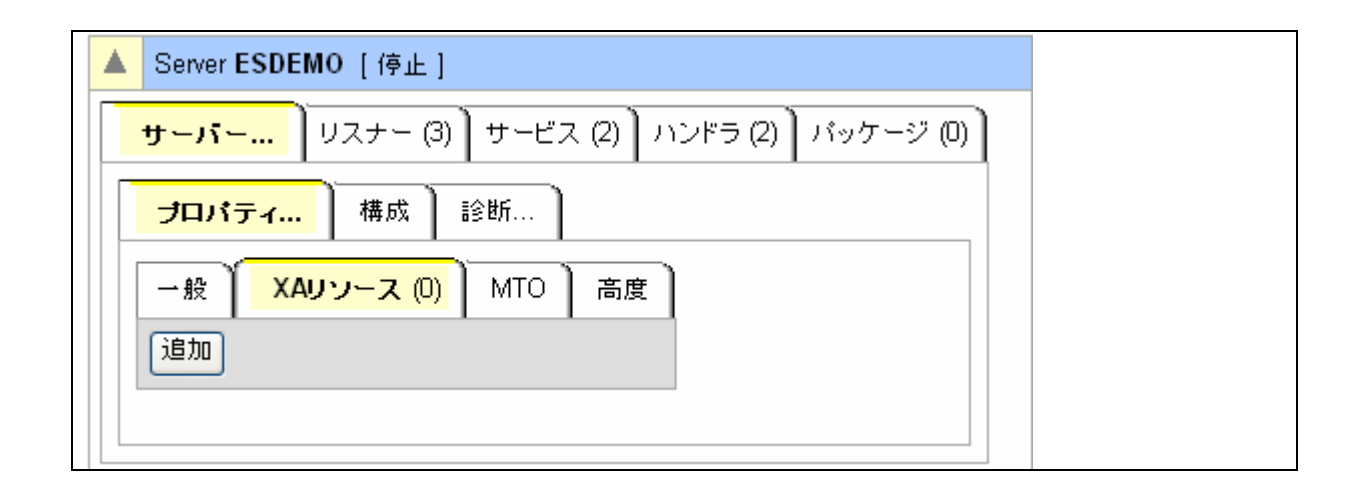

- 6) Server Express のマニュアルの記述よ、Oracle XA リソースマネージャのマニュアルに従って、XA リソース 定義を入力します。
  - ① ID、名前は、ご自由に設定できます。
  - ② モジュールは、作成した Oracle の XA スイッチモジュールをディレクトリも含めて指定します。
  - ③ OPEN 文字列は、Oracle の仕様にあわせて設定します。詳細は、Oracle10g アプリケーション開発者 ガイド - 基礎編「15 Oracle XA を使用したアプリケーションの開発」をご覧ください。 http://otndnld.oracle.co.jp/document/products/oracle10g/102/doc\_cd/nav/portal\_3.htm
  - ④ 設定した値の例
     ID: ESORAXA
     名前: Oracle\_XA
     モジュール: 〈インストールディレクトリ〉/src/enterpriseserver/xa/ESORAXA.so
     OPEN 文字列: Oracle\_XA+Acc=P/ユーザ/パスワード+Sqlnet=サービス名+SesTm=10

| イル(F) 編集(E) 表示(V) お気に入り(A) ツール(T) ヘルグ(H)                                                        |                                                  |
|-------------------------------------------------------------------------------------------------|--------------------------------------------------|
|                                                                                                 |                                                  |
| 12.00 A http://db.one.86/?hayesc000 action =XRM action Ltl 2840504301 025147c1811594092102000## |                                                  |
|                                                                                                 | 1100 OCT 11 14.20.00 2000                        |
|                                                                                                 | [SCHEMA ADMINISTRATOR-Developer] [Page id: o200] |
| Server ESDEMO [開始] bgcolor=#ffffff colspan=2>                                                   |                                                  |
| サーパー リスナー (2) サービス (5) ハンドラ (2) バッケージ (3)                                                       |                                                  |
| lome プロパティ 構成 診断                                                                                |                                                  |
|                                                                                                 |                                                  |
| *17<br>駅日 一般 XAUソース (1) MTO 高度                                                                  |                                                  |
|                                                                                                 |                                                  |
| イヤットダウン ESORAXA                                                                                 |                                                  |
| a.ct 名前:                                                                                        |                                                  |
| レンション Oracle XA                                                                                 |                                                  |
|                                                                                                 |                                                  |
| 自加 /opt/mf/SX40SP2/src/enterpriseserver/xa/ESORAXA.so                                           |                                                  |
| DPEN文字列:                                                                                        |                                                  |
| し の racle_XA+Acc=P/scott/tiger+Sqlnet=orcl+SesTm=10                                             |                                                  |
| F4D0F0<br>CLOSE文字列:                                                                             |                                                  |
|                                                                                                 |                                                  |
| やープリレ<br>                                                                                       |                                                  |
| <b>ル</b> プ<br>のページ                                                                              |                                                  |
| Contents                                                                                        |                                                  |
| 有効: ⊻                                                                                           |                                                  |
|                                                                                                 |                                                  |
|                                                                                                 |                                                  |
|                                                                                                 |                                                  |
|                                                                                                 |                                                  |
| ページが表示されました                                                                                     | 🔍 イントラネット                                        |

7) Enterprise Server Admin 画面から ESDEMO をスタートします。コンソールログに以下のようなメッセージが出て、XA スイッチモジュールが正しく動いていることを確認してください。

ESDEMO CASX000151 XAORACLE XA interface initialized successfully

8) Server Express のプロジェクトを作成し、以下の Oracle の Pro\*COBOL によるテーブル更新の COBOL プログラム: UPP.pco を用意します。 IDENTIFICATION DIVISION. PROGRAM-ID. UPP. ENVIRONMENT DIVISION. DATA DIVISION. WORKING-STORAGE SECTION. EXEC SQL BEGIN DECLARE SECTION END-EXEC. 01 PASSWD PIC X(20) VARYING. 01 STAFF-ID PIC S9(4) COMP-3. 01 STAFF-NAME PIC X(10). EXEC SQL END DECLARE SECTION END-EXEC. EXEC SQL INCLUDE SQLCA END-EXEC. 01 TABLE-ITEM PIC X OCCURS 10 TIMES INDEXED BY IDX. LINKAGE SECTION. 01 LK-STAFF-ID PIC X(4) comp-5. 01 LK-STAFF-NAME PIC X(10). 01 LK-Commit-Or-Rolback PIC X. PROCEDURE DIVISION USING LK-STAFF-ID LK-STAFF-NAME LK-Commit-Or-Rolback. 1. MOVE LK-STAFF-ID TO STAFF-ID. MOVE LK-STAFF-NAME TO STAFF-NAME. EXEC SQL UPDATE STAFF SET NAME=:STAFF-NAME WHERE ID=:STAFF-ID END-EXEC. DISPLAY "UPDATE = " SQLCODE UPON CONSOLE. IF LK-Commit-Or-Rolback = 'R' SET IDX TO 11 MOVE SPACE TO TABLE-ITEM (IDX) END-IF. EXIT PROGRAM.

トランザクションが必要としてディプロイする COBOL サービスの場合、データベースへの接続は Enterprise Server 側で行われますので、このプログラムには CONNECT 文が無いことに注意してください。プログラム は、第1 パラメタで渡されたキー値のレコードの NAME カラムを、第2 パラメタで渡された値で UPDATE し ます。第3 パラメタの値が 'R'の場合は、その後の意図的にテーブル項目の添え字参照範囲の例外を発 生しますので、この更新トランザクションは Enterprise Server によって自動的に ROLLBACK されます。そ うでなければ自動的に COMMIT されます。

9) このプログラムを Sel.pco の時と同様の手順でコンパイルします。Oracle の Pro\*COBOL でこのプログラ ムをプレコンパイルします。

\$ procob32 iname=UPP.pco oname=UPP.cbl

Pro\*COBOL: Release 10.2.0.1.0 - Production on 火 10 月 17 14:41:22 2006

Copyright (c) 1982, 2005, Oracle. All rights reserved.

システムのデフォルト・オプション値: /opt/app/oracle/product/10.2.0/Db\_1/precomp/admin/pcbcfg.cfg

- 10) Server Express で、このプリコンパイルされたプログラムをコンパイルします。 \$ cob -Utgu UPP.cbl -P -C "NOREENTRANT"
- 11) imtkmake コマンドを利用して、デフォルトマッピングを作成します。コマンドを実行するとカレントディレクトリ 下にマッピング定義ファイル、UPPS .xml と UPPS .xml が作成されます。

\$ imtkmake -defmap src=UPP.cbl service=UPPS type=ejb Micro Focus Interface Mapping Toolkit v1.0.00 Copyright (C) 2004 Micro Focus International Ltd. All rights reserved.

- 12) トランザクションを有効にするために UPPS .xml の transactionType を "requires" に変更します。
   修正前 <operation entryPoint="UPP" name="UPP" transactionType="notSupported">

   修正後 <operation entryPoint="UPP" name="UPP" transactionType="requires">
- imtkmake コマンドを利用して、ディプロイメントパッケージと EJB ラッパーを生成します。 CLASSPATH に、\$COBDIR/lib/mfcobolpure.jar、\$COBDIR/lib/mfconnector.jar 、isj2ee.jar を設定してお きます。 UPPS.deploy ディレクトリが作成され、配下に パッケージ: UPPS.car されます。

UPPS.car の中には、UPPS .gnt を含まれています。

\$ imtkmake -generate service=UPPS type=ejb appserver="WebLogic 8.1" transaction=container
/pg/UPP.gnt

Micro Focus Interface Mapping Toolkit v1.0.00 Copyright (C) 2004 Micro Focus International Ltd. All rights reserved. [parsing started com/mypackage/UPPS/UPPSHome.java] [parsing completed 24ms] [loading /export/home/oracle/isj2ee.jar(javax/ejb/EJBHome.class)] [loading /usr/j2sdk1.4.2\_08/jre/lib/rt.jar(java/rmi/Remote.class)] [loading /usr/j2sdk1.4.2\_08/jre/lib/rt.jar(java/lang/Object.class)] [loading ./com/mypackage/UPPS/UPPS.java]

- [loading /usr/j2sdk1.4.2\_08/jre/lib/rt.jar(java/lang/Boolean.class)] [wrote com/mypackage/UPPS/UPPSBean.class] [total 312ms] added manifest adding: META-INF/ejb-jar.xml(in = 1290) (out= 496)(deflated 61%) adding: META-INF/weblogic-ejb-jar.xml(in = 807) (out= 333)(deflated 58%) adding: com/mypackage/UPPS/UPPS.class(in = 232) (out= 178)(deflated 23%) adding: com/mypackage/UPPS/UPPSBean.class(in = 3361) (out= 1493)(deflated 55%) adding: com/mypackage/UPPS/UPPSHome.class(in = 237) (out= 173)(deflated 27%) minizip: Micro Focus zip utility version 1.1.1 Based on MiniZip 0.15 by Gilles Vollant Copyright (C) 2002-2003 Micro Focus International Limited
- 14) imtkmake コマンドを利用して、作成したパッケージ: UPPS.car を Enterprise Server の ESDEMO ヘディ プロイします。

\$ imtkmake -deploy carname=UPPS.deploy/UPPS.car server=ESDEMO,Deployer Micro Focus Interface Mapping Toolkit v1.0.00 Copyright (C) 2004 Micro Focus International Ltd. All rights reserved. Sending UPPS.deploy/UPPS.car to ESDEMO's Deployer at tcp:10.18.11.201:37809... Received 48 bytes: http://10.18.11.201:37809/uploads/UPPS.Gj8IMgLv/ Server returned 202 Retrieving deployment log file http://10.18.11.201:37809/uploads/UPPS.Gj8IMgLv/deploylog.txt... 1000 (2006 年 10 月 17 日 (火) 14 時 50 分 00 秒): mfdepinst 1.2.4 starting deployment of COBOL archive "UPPS.car" 0010 (2006 年 10 月 17 日 (火) 14 時 50 分 00 秒): Extracting and parsing manifest file 0011 (2006 年 10 月 17 日 (火) 14 時 50 分 00 秒): Processing Manifest element in the manifest file 0012 (2006 年 10 月 17 日 (火) 14 時 50 分 00 秒): Processing "Application" section of Manifest 0012 (2006 年 10 月 17 日 (火) 14 時 50 分 00 秒): Processing "FileList" section of Manifest 2003 (2006 年 10 月 17 日 (火) 14 時 50 分 00 秒): Processing "FileList" section of Manifest 2003 (2006 年 10 月 17 日 (火) 14 時 50 分 00 秒): Processing "FileList" section of Manifest

2003 (2006 年 10 月 17 日 (火) 14 時 50 分 00 秒): File pathname "/export/home/oracle/ESTEST/UPPS.deploy/UPPS.idt" is absolute; reducing to filename "UPPS.idt" 2003 (2006 年 10 月 17 日 (火) 14 時 50 分 00 秒): File pathname "/export/home/oracle/ESTEST/UPP.gnt" is absolute; reducing to filename "UPP.gnt" 0012 (2006 年 10 月 17 日 (火) 14 時 50 分 00 秒): Processing "Service" section of Manifest 0019 (2006 年 10 月 17 日 (火) 14 時 50 分 00 秒): Manifest processing completed 0020 (2006 年 10 月 17 日 (火) 14 時 50 分 00 秒): Adding service and package objects to directory 0030 (2006 年 10 月 17 日 (火) 14 時 50 分 05 秒): ES server "ESDEMO" notified service "UPPS.UPP" is available

0002 (2006 年 10 月 17 日(火) 14 時 50 分 05 秒): Installation of package <sup>″</sup>UPPS.car<sup>″</sup> finished with 2 warnings Deployment completed with warnings

|                                            | acurv <u>v</u> 65                                                                      |                     |                            | . П  | 88 A                                                        |          |                    |                |         |                                                                                                    |                                              |  |
|--------------------------------------------|----------------------------------------------------------------------------------------|---------------------|----------------------------|------|-------------------------------------------------------------|----------|--------------------|----------------|---------|----------------------------------------------------------------------------------------------------|----------------------------------------------|--|
| ) • • • • • • • • •                        |                                                                                        | × 💓                 |                            |      | ₩. ~ <b>&gt;</b>                                            |          |                    |                |         |                                                                                                    | 12 取動 11/2                                   |  |
|                                            | 20rie.ou/ :page                                                                        | s_000:              |                            |      |                                                             |          | -                  |                | Desire- |                                                                                                    |                                              |  |
|                                            | サービス表示フィルタ  <mark>ネームスペース:   オペレーション: クラス:</mark> All <mark>ダ ハンドラ:</mark> All <u></u> |                     |                            |      |                                                             |          |                    |                |         |                                                                                                    | ど パッケージ:                                     |  |
|                                            | 1-6 0                                                                                  | f 6 display         | able namespaces/           | from | a total of 6                                                |          |                    | Show           | v 10    | Service namespaces at                                                                                                    | a time 🛛 << 前へ                               |  |
| Home<br>アクション                              |                                                                                        | サービス<br>ネームス<br>ペース | オペレーショ サービス                | 探索順序 | 112+-                                                       | 要求       | 実装<br>パッケー <>j     | 現<br>ステータ<br>ス | ステータログ  | カスタム<br>種町                                                                                                    | IN ON                                        |  |
| 1*14<br>復旧<br>インポート<br>すべて削除               |                                                                                        | Deployer            | Deployer MF<br>編集 deployme | nt 1 | 1 CP 1 Web<br>top:10.18.11.201*:37809*<br>(dbzone +)        |          |                    | Available      | ок      | [MF olient] scheme=http<br>URL=/cgi/mfdeploy.exe/uploads<br>accept=application/x-zip-compressed<br>[destination] listene=Web Services | Deployment file-uploa                        |  |
| ンャットタリノ<br>構成<br>オゴジョン                     |                                                                                        | ES                  | ES MF ES 編集                | 1    | 1 CP 1 Web Services<br>top:10.18.11.201*:9003<br>(dbzone +) |          |                    | Available      | ок      |                                                                                                    | ES utility service                           |  |
|                                            | 削除                                                                                     | UpdStaffS           | 1 of 1 operations s        | hown | I                                                           |          |                    |                |         |                                                                                                    |                                              |  |
| ユー <del>サ</del><br>追加<br>更新                |                                                                                        |                     | .UPDSTAFF<br>編集            | i    | 1 CP 1 Web Services<br>top:10.18.11.201*:9003<br>(dbzone +) | MFRHBINP | UpdStaffS.UPDSTAFF | Available      | ок      |                                                                                                    | oreated 10??ロ (?修良20<br>UpdStaffS.KeZyrwt0/  |  |
| 事于                                         | 削除                                                                                     | SelStaffS           | 1 of 1 operations s        | hown |                                                             |          |                    |                |         |                                                                                                    |                                              |  |
| ディレクトリ 統計                                  |                                                                                        |                     | .SEL<br>編集                 | 1    | 1 CP 1 Web Services<br>top:10.18.11.201*:9003<br>(dbzone +) | MFRHBINP | SelStaffS.SEL      | Available      | ок      |                                                                                                    | oreated 16??⊡ (?∲@20<br>SelStaffS.h-V_da5t/S |  |
| ジャーナル                                      | 削除                                                                                     | SelS                | 1 of 1 operations s        | howr |                                                             |          |                    |                |         |                                                                                                    |                                              |  |
| <b>ヘルブ</b><br>このページ                        |                                                                                        |                     | .SEL<br>編集                 | 1    | 1 CP 1 Web Services<br>top:10.18.11.201*:9003<br>(dbzone +) | MFRHBINP | SelS.SEL           | Available      | ок      |                                                                                                    | oreated 13??⊡ (?Щ 20<br>SelS.flwlF2NA/SelS.c |  |
| Contents (削除) UPPS 1 of 1 operations shown |                                                                                        |                     |                            |      |                                                             |          | 10<br>10           |                |         | 1                                                                                                    | 501                                          |  |
|                                            |                                                                                        |                     | .UPP<br>編集                 | 1    | 1 CP 1 Web Services<br>top:10.18.11.201*:9003<br>(dbzone +) | MFRHBINP | UPPS.UPP           | Available      | ок      |                                                                                                    | created 14??D (?Щ 20<br>UPPS.Gj8IMgLv/UPP    |  |
|                                            | 這加                                                                                     |                     |                            |      |                                                             |          |                    |                |         |                                                                                                    |                                              |  |
|                                            |                                                                                        |                     |                            |      |                                                             |          |                    |                |         |                                                                                                    | >                                            |  |

## 15) Micro Focus Enterprise Server Admin でサービスが正しくディプロイされていることを確認します。

16) imtkmake コマンドを利用して、JSP をインストールするための ear を自動生成します。

appserver パラメータで配備先の J2EE アプリケーションサーバーの種別を 指定できるようになっています が、現状ではこの選択肢の中に Interstage はありません。ここでは WebLogic 8.1 を指定して生成して おけば差し支えありません。

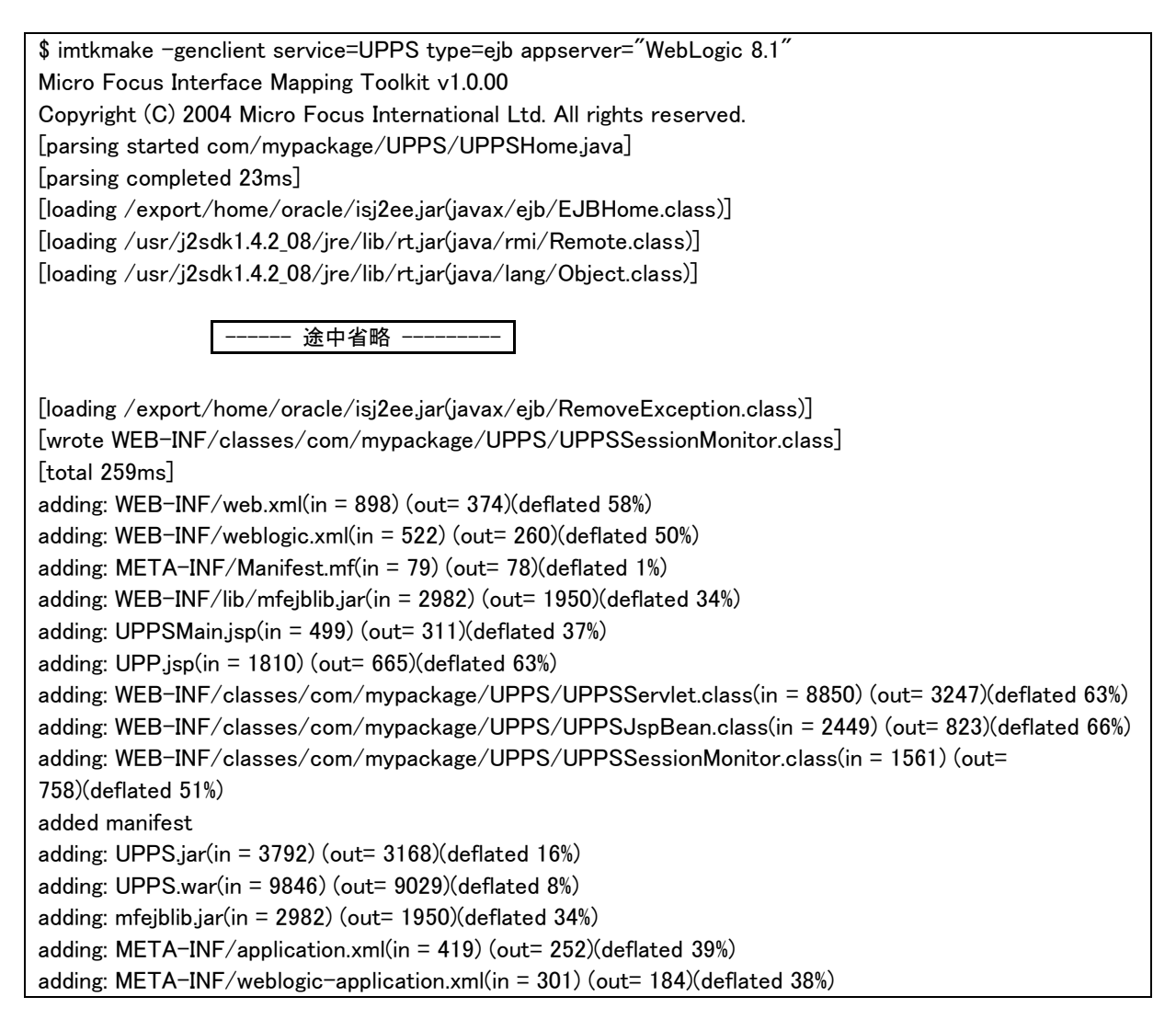

17) 生成された UPPS.ear を Interstage 管理コンソールより配置する。
 Interstage 管理コンソール > Interstage Application Server > システム > ワークユニット > SampleServer
 > 配備 で配備ファイルに生成された SelS.ear を指定して配置ボタンをクリックします。

| ´ル(E) 編集(E) 表示(⊻) お気                                                | 風に入り(A) ツール(T) ヘルプ(H)          |                                                                                                    |                                                                                                    |  |
|---------------------------------------------------------------------|--------------------------------|----------------------------------------------------------------------------------------------------|----------------------------------------------------------------------------------------------------|--|
| • 🖸 • 🖹 🖹 🙆 🔎                                                       | 🚖 🐵 🙆 - 🗟 📓 - 🚺                |                                                                                                    |                                                                                                    |  |
| 치(D) 🕘 http://iszone:12000/Is/                                      | Admin/main.jsp                 |                                                                                                    | 🔽 🔁 移動 !                                                                                                    |  |
| Interstage - Inters                                                 | tage管理コンソール - スタンド             | עםי                                                                                                    | ユーザ名 :root 接続先 :iszone o<br>ヘルプ ログアウト FUJ                                                                                                    |  |
| iterstage管理コンソール                                                    | test01 : m£.0⊊                 |                                                                                                    |                                                                                                    |  |
| 」Interstage Application Server<br>→ ♪ ♪ システム                        | Interstage管理コンソール > Inters     | stage Application Server > システム > ワークユニット > test01 > 配備                                                                                                |                                                                                                    |  |
| 白 🗋 ワークユニット                                                         |                                |                                                                                                    |                                                                                                    |  |
| 🖻 🔂 test01                                                          | 操作 環境設定 配信 ア<br>ワークユニットにアプリケーシ | プリケーション状態/配備解除 モニタ ログ参照 ログ定義 実行クラス <br>/ョンを配備します。                                                                                                    |                                                                                                    |  |
| ⊞- <mark></mark> SelStaffS.ear<br>⊞- <mark>`</mark> ] SelStaffS.ear |                                | h /-1                                                                                                    |                                                                                                    |  |
| ⊕                                                                   | リークユ_ット名<br>test01             | 547<br>LiServer (Meh + E IB[1\/M])                                                                                                    | Terr Terr Terr Terr Terr Terr Terr Terr                                                                                                    |  |
| □ □ □ □ □ □ □ □ □ □ □ □ □ □ □ □ □ □ □                               | lestor                         | 135erver (web + E3B[1 / M])                                                                                                    | 1.99                                                                                                    |  |
|                                                                     | 配備設定                           |                                                                                                    |                                                                                                    |  |
|                                                                     | 配(億ファイ)レ (*)                   | <ul> <li>○ファイルをアップロートして配備する</li> <li>●サーバ上に格納されているファイルを配備する</li> <li>○サーバ上の任意の位置で実行するWebアプリケーションを配備する<br/>/export/home/ichiroo/era/UPPS.ear</li> </ul> | 配備するアブリケーションのファイルを指<br>定します。指定済みの場合はファイル名<br>を表示します。<br>間に同ーモジュール名のアブリケーショ<br>ンがある場合、アプリケーションの定義<br>は配備和に指定した値で上書さされま<br>す。指定したは、時合は、デフォルト値で<br>上書されます。 |  |
|                                                                     | 起動指定                           | ☑ 配備完了後、ワークユニットを起動する                                                                                                    | 配備後にワークユニットを起動する場合<br>にチェックします。                                                                                                    |  |
|                                                                     |                                |                                                                                                    |                                                                                                    |  |
|                                                                     | 計44該正 【表示】                     |                                                                                                    |                                                                                                    |  |
|                                                                     | 配備リセット                         |                                                                                                    |                                                                                                    |  |
|                                                                     |                                |                                                                                                    |                                                                                                    |  |
|                                                                     |                                |                                                                                                    | [メッセージ削                                                                                                    |  |
|                                                                     |                                |                                                                                                    |                                                                                                    |  |
|                                                                     |                                |                                                                                                    |                                                                                                    |  |

18) これでテストプログラムの実行準備が整いました、staff テーブルの ID = 10 のレコードを使用してト ランザクションの動作検証を行います。Oracle の SQLPLUS から、以下のように現在のレコード内容 を確認します。

| ID | NAME     | DEPT | JOB   | YEARS | SALARY   | COMM   |
|----|----------|------|-------|-------|----------|--------|
| 10 | Smith    | 333  | Mgr   | 7     | 18357.5  |        |
| 20 | TAKESI   | 333  | Sales | 8     | 18171.25 | 612.45 |
| 30 | Marenghi | 38   | Mgr   | 5     | 17506.75 |        |
| 40 | Brien    | 38   | Sales | 6     | 18006    | 846.55 |

現在は Smith さんの名前が格納されています。

19) ブラウザから、http://iszone/UPPS/UPP.jsp を開き、最初のテキストボックスにIDとして"10"、2番目のテキストボックスに更新した名前 James を入力します。
 3 番目のテキストボックスには、コミットさせることを示す"C"を入力す、[Go!] をクリックします。

| ファイル(E) 編集(E) 表示(V) お気に入り(A) ツール(T) ヘルプ(H) 🥂                                              |
|-------------------------------------------------------------------------------------------|
|                                                                                           |
| G • O • N 2 🚯 🔎 ጵ 🐵 🙆 • 😓 🗹 • 🗖 🛍 🤹                                                       |
| アドレス(1) 🝘 http://iszone/UPPS/UPP.jsp 🛛 💽 移動 リンク 3                                         |
| Test client generated by Micro Focus Net<br>Express /Server Express for testing "UPP"     |
| Back                                                                                      |
| Perform the test by inputting values:                                                     |
| upp_lk_staff_idl : 10<br>upp_lk_staff_name : James<br>upp_lk_commit_or_rolback : C<br>Go! |
| Back                                                                                      |
|                                                                                           |

20) COBOL サービスが呼び出され、Oracle を更新したデータが JSP 画面上に表示されます。

| 🚈 Test Client generated by Micro Focus Net Express - Microsoft Internet E 🔳 🗖 🔀               |
|-----------------------------------------------------------------------------------------------|
| ファイル(E) 編集(E) 表示(V) お気に入り(A) ツール(T) ヘルプ(H) 🥂                                                  |
| G· з N 2 6                                                                                    |
| アドレス(D) 🙋 http://iszone/UPPS/UPPSServlet?operation=UPP&upp_lk_staff_id1=10&upp 🔽 🎦 移動 🛛 リンク 🎽 |
| Test client generated by Micro Focus Net                                                      |
| Express /Server Express for testing "UPP"                                                     |
|                                                                                               |
| Back                                                                                          |
|                                                                                               |
| Result:                                                                                       |
| lk_staff_id1: 10 lk_staff_name: James lk_commit_or_rolback: C                                 |
| upp_lk_staff_id1:                                                                             |
| 10                                                                                            |
| upp_lk_staff_name:                                                                            |
| James                                                                                         |
| upp_lk_commit_or_rolback:                                                                     |
| C                                                                                             |
| Perform the test by inputting values:                                                         |
|                                                                                               |
| upp_lk_staff_id1 :                                                                            |
| upp lk staff name:                                                                            |
|                                                                                               |
| upp_lk_commit_or_rolback :                                                                    |
| Go!]                                                                                          |
|                                                                                               |
| Back                                                                                          |
|                                                                                               |
| 🝘 ページが表示されました                                                                                 |

21<u>) ここで SQLPLUS から、staff テーブルの更新内容を確認します。</u>

SQL> select \* from staff;

| ID   | NAME     | DEPT | JOB   | YEARS | SALARY   | COMM   |
|------|----------|------|-------|-------|----------|--------|
| 10   | James    | 333  | Mgr   | 7     | 18357. 5 |        |
| 20   | DA       | 333  | Sales | 8     | 18171.25 | 612.45 |
| 30   | Marenghi | 38   | Mgr   | 5     | 17506.75 |        |
|      |          |      |       |       |          |        |
| SQL> |          |      |       |       |          |        |

更新が COMMIT され、先ほど入力した名前に更新されていることが確認されました。

22) 再度、同じテストプログラムを起動し、今度は名前を最初から格納されていた"ABC"と入力し、3 番目のテ キストボックスには、ロールバックさせることを示す"R"を入力し、[Go!]をクリックします。

| 🚰 Test Client generated by Micro Focus Net Express – Microsoft Internet E 🔳 🗖 🗙       |
|---------------------------------------------------------------------------------------|
| ファイル(E) 編集(E) 表示(V) お気に入り(A) ツール(T) ヘルブ(H) 🧤                                          |
| G • O • 🖹 🖻 🏠 🔎 🚖 🐵 🙆 • 💺 🖻 • 🖵 🏭 🤹                                                   |
| アドレス(D) 🥘 http://iszone/UPPS/UPP.jsp 🛛 💽 移動 リンク 🎽                                     |
| Test client generated by Micro Focus Net<br>Express /Server Express for testing "UPP" |
| Back                                                                                  |
| Perform the test by inputting values:                                                 |
| upp_lk_staff_idl : 10<br>upp_lk_staff_name : ABC                                      |
| upp_lk_commit_or_rolback : R                                                          |
|                                                                                       |
| Back                                                                                  |
|                                                                                       |
|                                                                                       |
|                                                                                       |
|                                                                                       |
|                                                                                       |
|                                                                                       |
|                                                                                       |
|                                                                                       |

23) COBOL サービス中で意図的なアプリケーション例外が発生し、ブラウザに以下のようにエラーが返ります。

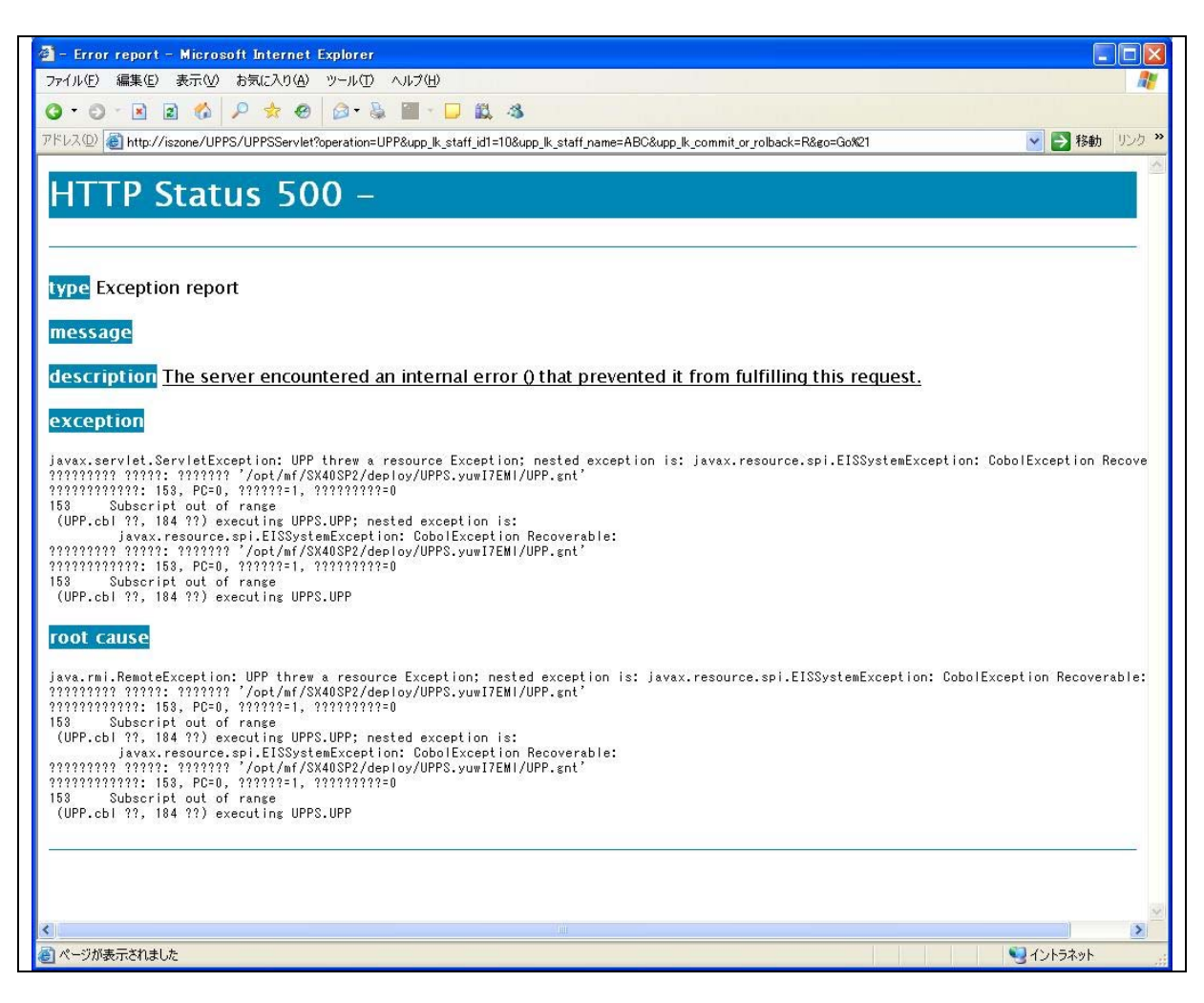

24) これは、リソースアダプターがスローした例外を EJB がキャッチしたことを示しています。ES コンソールに は、下記のようにエラーが返ります。

061019 16363279 628 ESDEMO CASKC0027E Error executing service 'UPPS.UPP' 目的コードェラー: ファイル '/opt/mf/SX40SP2/deploy/UPPS.yuwl7EMI/UPP.gnt' ェラーコート: 153, PC=0, コール=1, セグメント=0 153 添字が指定範囲外になっている (UPP.cbl 内, 184 行) 16:36:32

UPP.pcoの下記の箇所で例外が発生した旨のエラーメッセージが表示されていることが分かります。

| IF LK-Commit-Or-Rolback = | = ' R'             |
|---------------------------|--------------------|
| SET IDX TO                | 11                 |
| MOVE SPACE                | TO TABLE-ITEM(IDX) |
| END-IF                    |                    |

## 25) ここで、再び SQLPLUS で staff テーブルを参照します。

| SQL> selec | t * from sta | nff;  |     |       |         |      |
|------------|--------------|-------|-----|-------|---------|------|
| ID         | NAME         | DEPT  | IOB | YEARS | SALARY  | COMM |
| 10         | James        | 333 N | lgr |       | 18357.5 |      |

| 20   | D TAKESI   | 333 | Sales | 8 | 18171.25 | 612. 45 |
|------|------------|-----|-------|---|----------|---------|
| 30   | ) Marenghi | 38  | Mgr   | 5 | 17506.75 |         |
| 40   | ) Brien    | 38  | Sales | 6 | 18006    | 846. 55 |
|      |            |     |       |   |          |         |
| SQL> |            |     |       |   |          |         |

26) 更新トランザクションが自動的にロールバックされて、以前の値がそのまま残っていることが確認できました。

備考: Oracle 上で使用するテーブル staff の SQL 文

| 開行. Oracle 工 C 使用 9 句 ) フル stall の 3 QL 、 | <u>×</u>   |                                |
|-------------------------------------------|------------|--------------------------------|
| SQL> CREATE TABLE STAFF (ID NUMBER(4      | ) NOT NULL | ,                              |
| 2 NAME VARCHAR2                           | (10),      |                                |
| 3 DEPT NUMBER (4                          | .),        |                                |
| 4 JOB VARCHAR2                            | (10),      |                                |
| 5 YEARS NUMBER (4                         | .),        |                                |
| 6 SALARY NUMBER (1                        | 0, 2),     |                                |
| 7 COMM NUMBER (1                          | 0,2));     |                                |
| 表が作成されました。                                |            |                                |
| SQL> DESC STAFF;                          |            |                                |
| 名前                                        | NULL?      | 型                              |
|                                           |            | <u> </u>                       |
|                                           |            |                                |
| ID                                        | NOT NULL   | NUMBER (4)                     |
| NAME                                      |            | VARCHAR2 (10)                  |
| DEPT                                      |            | NUMBER (4)                     |
| JOB                                       |            | VARCHAR2 (10)                  |
| YFARS                                     |            | NUMBER (4)                     |
| SALARY                                    |            | NUMBER (10, 2)                 |
| COMM                                      |            | NUMBER (10, 2)                 |
| <b>COMM</b>                               |            |                                |
| SQL> INSERT INTO STAFF VALUES (10, 'Smith | ', 333, 'M | gr', 7, 18357.50, Null);       |
| 1行が作成されました。                               |            |                                |
| SQL> INSERT INTO STAFF VALUES (20, 'TAKES | i', 333,   | 'Sales', 8, 18171.25, 612.45); |
| 1行が作成されました。                               |            |                                |
| SQL> INSERT INTO STAFF VALUES (30, 'Maren | ghi', 38,  | 'Mgr', 5,17506.75, Null);      |
| 1行が作成されました。                               |            |                                |
| SQL> COMMIT;                              |            |                                |
| コミットが完了しました。                              |            |                                |